# Instrukcja obsługi sterownika zespołu pomp próżniowych

# SHA04P4

wersja oprogramowania 1.08 01.04.2022

| - 2 | - |
|-----|---|
|-----|---|

| SPIS T | REŚCI                                           |     |
|--------|-------------------------------------------------|-----|
| 1. PO  | DSTAWOWE WYMAGANIA I BEZPIECZEŃSTWO UŻYTKOWANIA | . 3 |
| 2. OG  | ÓLNA CHARAKTERYSTYKA                            | . 4 |
| 3. PA  | RAMETRY TECHNICZNE                              | . 4 |
| 4. WE  | JŚCIA, WYJŚCIA, DIODY                           | . 5 |
| 4.1.   | Wejścia cyfrowe                                 | . 5 |
| 4.2.   | Wyjścia cyfrowe                                 | . 5 |

| 3. | PAF                   | RAMETRY TECHNICZNE                 | . 4 |  |
|----|-----------------------|------------------------------------|-----|--|
| 4. | WE                    | JŚCIA, WYJŚCIA, DIODY              | . 5 |  |
|    | 4.1.                  | Wejścia cyfrowe                    | . 5 |  |
|    | 4.2.                  | Wyjścia cyfrowe                    | . 5 |  |
|    | 4.3.                  | Wejście analogowe                  | . 5 |  |
|    | 4.4.                  | Diody                              | . 5 |  |
| 5. | OB                    | SŁUGA                              | . 6 |  |
|    | 5.1.                  | Struktura menu                     | . 6 |  |
|    | 5.2.                  | Blokada klawiatury                 | . 6 |  |
|    | 5.3.                  | Ekran główny                       | . 6 |  |
|    | 5.4.                  | Ekran liczników                    | . 6 |  |
|    | 5.5.                  | Ekran stanu pracy                  | . 6 |  |
|    | 5.6.                  | Wyłączenia Tygodniowe              | . 7 |  |
|    | 5.7.                  | Historia alarmów                   | . 7 |  |
| 6. | ALA                   | ARMY                               | . 7 |  |
| 7. | PAF                   | RAMETRY                            | . 8 |  |
| 8. | OPI                   | S PRACY STEROWNIKA                 | 10  |  |
|    | 8.1.                  | Załączenie pracy sterownika        | 10  |  |
|    | 8.2.                  | Załączanie pomp                    | 10  |  |
|    | 8.3.                  | Zmiana pompy wiodącej              | 10  |  |
|    | 8.4. Pompy pomocnicze |                                    |     |  |
| 9. | MO                    | DBUS RTU                           | 11  |  |
| 1( | ). TF                 | RYB SERWISOWY                      | 14  |  |
|    | 10.1.                 | Liczniki                           | 14  |  |
|    | 10.2.                 | Reset historii alarmów i liczników | 14  |  |
|    |                       |                                    |     |  |

## 1. PODSTAWOWE WYMAGANIA I BEZPIECZEŃSTWO UŻYTKOWANIA

|              | W urządzeniu występuje niebezpieczne napięcie, które może spowodować<br>śmiertelne porażenie. Przed przystąpieniem do instalacji, konserwacji lub naprawy<br>należy bezwzględnie odłączyć urządzenie od źródła zasilania  |  |  |  |  |  |  |
|--------------|----------------------------------------------------------------------------------------------------|--|--|--|--|--|--|
| $\triangle$  | Montaż i instalacja powinna być przeprowadzona przez wykwalifikowany personel.<br>Na instalatorze spoczywa obowiązek instalacji zgodnie z przepisami dotyczącymi<br>bezpieczeństwa i kompatybilności elektromagnetycznej. |  |  |  |  |  |  |
| $\mathbf{N}$ | Montaż należy przeprowadzić zgodnie z dokumentacją techniczną urządzenia.<br>Niewłaściwa konfiguracja może spowodować błędne działanie, prowadzące do<br>uszkodzenia lub wypadku.                                         |  |  |  |  |  |  |
| $\triangle$  | Urządzenie przeznaczone jest do pracy w środowisku przemysłowym.                                                                                                    |  |  |  |  |  |  |
| $ \ge $      | Nie używać urządzenia w strefie zagrożonej wybuchem.                                                                                                    |  |  |  |  |  |  |
| $ \ge $      | Zabezpieczyć urządzenie przed opadami atmosferycznymi, nadmierną wilgocią<br>i temperaturą.                                                                                                    |  |  |  |  |  |  |
| $\mathbf{N}$ | Producent nie ponosi odpowiedzialności za szkody wynikłe z niewłaściwego instalowania oraz nieprawidłowego użytkowania urządzenia.                                                                                        |  |  |  |  |  |  |

#### 2. OGÓLNA CHARAKTERYSTYKA

Sterownik SHA04P4 przeznaczony jest do sterowania zespołem pomp próżniowych pracujących w jednej instalacji. Na podstawie pomiaru próżni oraz ustawionych parametrów załącza odpowiednią liczbę pomp. Sterownik wyposażony jest w klawiaturę, ekran LCD oraz interfejs komunikacyjny RS485 z protokołem MODBUS RTU. Możliwe jest zdalne monitorowanie pracy urządzenia, odczytywanie i zmiana parametrów. Sterownik posiada obudowę metalową o stopniu ochronnym IP54 (od strony pulpitu).

### 3. PARAMETRY TECHNICZNE

| Zasilanie sterownika               | 24 VDC/1,5 A                                                                                                    |  |  |
|------------------------------------|----------------------------------------------------------------------------------------------------|--|--|
| Pomiar podciśnienia                |                                                                                                    |  |  |
| Zakres:                            | 01000 mbar                                                                                                    |  |  |
| Wejście prądowe:                   | 420 mA,                                                                                                    |  |  |
| Rezystancja wejścia:               | 100 Ω,                                                                                                    |  |  |
| Komunikacja                        | MODBUS RTU (RS485)                                                                                                    |  |  |
| Wejścia cyfrowe                    | 8 szt. 24VDC/8 mA (izolacja galwaniczna 5kV)                                                                                                    |  |  |
| Wyjścia przekaźnikowe              | 8 szt. 230VAC/2A                                                                                                    |  |  |
| Obudowa metalowa                   | stal malowana proszkowo                                                                                                    |  |  |
| Stopień szczelności:               | IP54 - od strony pulpitu                                                                                                    |  |  |
| Wymiary:                           | 174x124x45 mm                                                                                                    |  |  |
| Otwór montażowy:                   | 149x103 mm                                                                                                    |  |  |
| Mocowanie:                         | 4xM4, rozstaw 162x106 mm                                                                                                    |  |  |
| Kompatybilność elektromagnetyczna: | PN-EN 61000-6-4:2008/A1:2012 Normy ogólne Norma emisji w środowiskach przemysłowych                                                               |  |  |
|                                    | emisja zakłóceń elektromagnetycznych wg PN-EN IEC 61000-6-<br>2:2019-04 Normy ogólne - Norma dotycząca odporności w<br>środowiskach przemysłowych |  |  |

# 4. WEJŚCIA, WYJŚCIA, DIODY

## 4.1. Wejścia cyfrowe

|                                | NO / NZ                                                    | Opis                                                                                                |  |  |
|--------------------------------|------------------------------------------------------------|----------------------------------------------------------------------------------------------------|--|--|
| POTWIERDZENIE PRACY<br>P1P4 NO |                                                            | Brak potwierdzenia po <b>Czasie rozruchu</b><br><b>pompy [3.6]</b> wywołuje alarm (po 5 sekundach). |  |  |
| STEROWANIE ZDALNE              | ustawiane parametrem<br>Wejście-sterowanie<br>zdalne [5.7] | Aktywny sygnał załącza pracę układu.                                                                |  |  |
| WYŁĄCZNIK AWARYJNY             | NZ                                                         | Należy podłączyć wyłącznik awaryjny lub jeśli go nie ma, to połączyć z +24VDC.                      |  |  |

# 4.2. Wyjścia cyfrowe

|                    | NO / NZ                                                            | Opis                                                                                           |  |
|--------------------|--------------------------------------------------------------------|------------------------------------------------------------------------------------------------|--|
| POMPA P1P4         | ustawiane parametrami<br>Wyjście - Pompa P1P4<br>[5.1-5.4]         | Wyjście załączające pompę P1P4.                                                                |  |
| ALARM PODCIŚNIENIA | ustawiane parametrem<br>Wyjście - Alarm max.<br>podciśnienia [5.5] | Aktywne gdy ciśnienie wzrośnie powyżej <b>Niska</b><br><b>próżnia NP - próg alarmowy [2.4]</b> |  |
| ALARM              | M ustawiane parametrem <b>Wyjście alarmu.</b>                      |                                                                                                |  |

# 4.3. Wejście analogowe

|                            | Opis                                                                               |
|----------------------------|------------------------------------------------------------------------------------|
| CZUJNIK PODCIŚNIENIA 420MA | Czujnik o zakresie ustawianym w parametrze <b>Zakres czujnika</b> ciśnienia [5.13] |

#### 4.4. Diody

| Dioda  | Informacja                              |  |  |  |  |
|--------|-----------------------------------------|--|--|--|--|
| START  | świeci w czasie pracy                   |  |  |  |  |
| STOP   | świeci gdy układ jest wyłączony         |  |  |  |  |
| ALARM  | świeci gdy jest aktywny alarm           |  |  |  |  |
| SERWIS | świeci gdy jest aktywny alarm serwisowy |  |  |  |  |

#### 5.1. Struktura menu

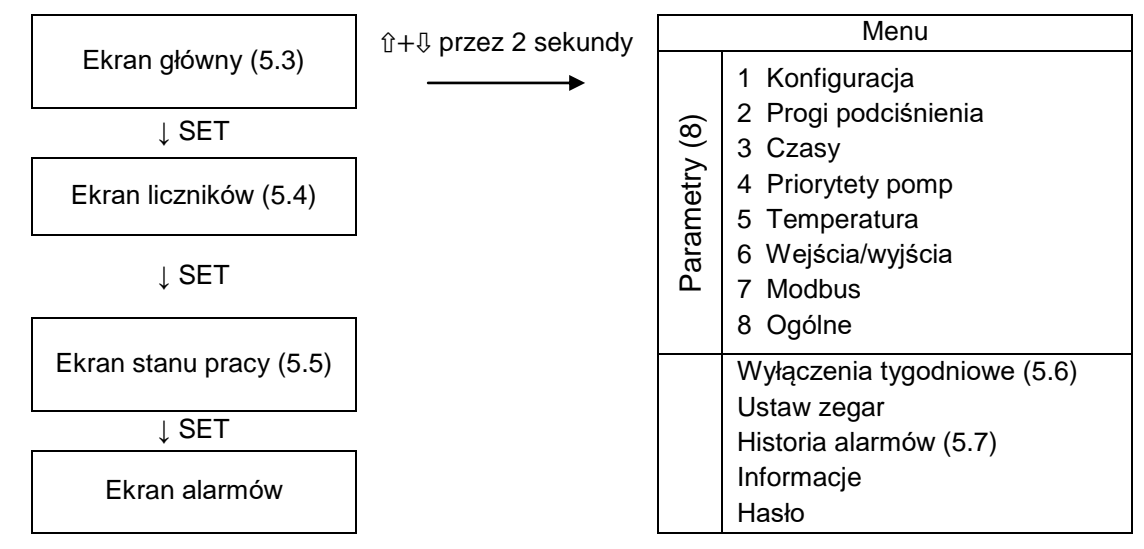

#### 5.2. Blokada klawiatury

Po wciśnięciu ESC i SET przez 2 sekundy klawiatura zostanie zablokowana/odblokowana.

#### 5.3. Ekran główny

- a. Tryb pracy: Lokalny, Zdalny.
- b. Stan pracy: ON, OFF.
- c. Pomiar ciśnienia oraz progi podciśnienia Próg wyłączenia[2.1] i Próg załączenia[2.2].
- d. Wyjścia pomp pulsowanie oznacza, że pompa czeka na załączenie, ale jeszcze nie minął **Czas** blokady po wyłączeniu[3.5].
- e. Status pracy:

| Status                         | Opis                                                                                               |
|--------------------------------|----------------------------------------------------------------------------------------------------|
| STOP                           | układ nie pracuje                                                                                  |
| PRACA                          | układ pracuje i czeka na zmiany podciśnienia                                                       |
| Opóźnienie zał. pompy wiodącej | po 3 sekundach zostanie załączona pompa wiodąca                                                    |
| Opóźnienie zał. pompy pomocy   | po <b>Czasie opóźnienia załączenia pomocy[3.1]</b> zostanie<br>załączona następna pompa pomocnicza |
| Opóźnienie wył. pompy pomocy   | po <b>Czasie opóźnienia wyłączenia pomocy[3.2]</b> zostanie wyłączona następna pompa pomocnicza    |
| Opóźnienie wył. pompy wiodącej | po <b>Czasie opóźnienia wyłączenia wiodącej[3.3]</b> zostanie wyłączona pompa wiodąca              |

#### 5.4. Ekran liczników

- a. Czas pracy pomp liczba godzin, gdy pompa była załączona.
- b. Liczba załączeń w ciągu ostatniej godziny.
- c. Temperatura pomp.
- d. Czas pozostały do przeglądu serwisowego.

#### 5.5. Ekran stanu pracy

Po naciśnięciu strzałki w dół \$\$ nastąpi zmiana pompy wiodącej.

- a. Funkcja pompy: Wiodąca, Pomoc 1, Pomoc 2, Pomoc 3.
- b. Stan wyjścia: WYŁ, ZAŁ, Blokada (oznacza, że odliczany jest Czas blokady po wyłączeniu[3.5])
- c. Stan wejścia: WYŁ, ZAŁ

#### 5.6. Wyłączenia Tygodniowe

Wyłączenia Tygodniowe umożliwiają automatyczne wyłączanie pracy o ustalonych porach. Należy ustawić godzinę początku i końca wyłączenia oraz dzień (poniedziałek, wtorek, ..., niedziela, dni robocze, codziennie). Pozwala to na automatyczne wyłączanie pomp w ustawionych okresach np. na przerwach śniadaniowych, w sobotę, niedzielę lub w przerwie nocnej, gdy zakład nie pracuje (wtedy pompy mogą się załączać automatycznie np. 15 minut przed pierwszą zmianą).

Jeśli przed Wyłączeniem Tygodniowym układ pracował, to w czasie wyłączenia będzie świecić dioda startu, a po zakończeniu układ wróci do pracy. Jeśli w czasie wyłączenia zostanie naciśnięty przycisk STOP, to dioda nie świeci i układ nie wróci do pracy.

#### 5.7. Historia alarmów

Alarmy wraz z datą i godziną wystąpienia zapisywane są w pamięci nieulotnej (nie znika po zaniku zasilania). Sterownik pamięta 30 ostatnich alarmów.

#### 6. ALARMY

Po wystąpieniu się alarmu, na wyświetlaczu pokazuje się jego opis. Alarm należy potwierdzić przyciskiem ESC.

| Alarm                                                  | Opis                                                                                                    | Akcja                           | Kasowanie                                                 |
|--------------------------------------------------------|----------------------------------------------------------------------------------------------------|---------------------------------|-----------------------------------------------------------|
| Wyłącznik awaryjny                                     | Alarm z wejścia WYŁĄCZNIK AWARYJNY                                                                                                    | Wyłącza cały układ              |                                                           |
| Brak potwierdzenia<br>pompy P1P4                       | Brak sygnału na wejściu POTWIERDZENIE<br>PRACY P1P4 po <b>Czasie rozruchu [3.6].</b><br>Żeby ponownie uruchomić pompę należy<br>nacisnąć START. | Wyłącza<br>odpowiednią<br>pompę | Operator                                                  |
| Maksymalna liczba<br>załączeń na godzinę<br>pompy P1P4 | Jeśli była to pompa wiodąca to ją zmienia.<br>Jeśli była to pompa pomocnicza to jej nie<br>załącza.                                             |                                 |                                                           |
| Wysoka próżnia                                         | Ciśnienie poniżej progu <b>Wysoka próżnia</b><br>(próg alarmowy) [2.3]<br>Histereza wynosi 0,2 hPa.                                             |                                 | Kasują się<br>automatycznie<br>po ustąpieniu<br>przyczyny |
| Niska próżnia                                          | Ciśnienie powyżej progu <b>Niska próżnia</b><br><b>(próg alarmowy) [2.4]</b><br>Histereza wynosi 0,2 hPa.                                       | -                               |                                                           |
| Błąd pomiaru ciśnienia                                 | Uszkodzony czujnik                                                                                                    |                                 |                                                           |
| Sprawdź wyłączniki<br>silnikowe                        | Jeden z wyłączników silnikowych jest<br>wyłączony                                                                                               |                                 |                                                           |
| Wymagany przegląd                                      | Alarm z licznika przeglądu                                                                                                    | -                               | Serwisanci                                                |

#### 7. PARAMETRY

Parametry na szarym tle są dostępne tylko po wprowadzeniu hasła serwisowego.

| Nazwa                                                                       |                                                    | Zakres                                                     | Wartość<br>domyślna         |                                                                                                    | Opis                                                                                                    |                                                                                                    |                                                                             |  |
|-----------------------------------------------------------------------------|----------------------------------------------------|------------------------------------------------------------|-----------------------------|----------------------------------------------------------------------------------------------------|----------------------------------------------------------------------------------------------------|----------------------------------------------------------------------------------------------------|-----------------------------------------------------------------------------|--|
| Konfiguracja                                                                |                                                    |                                                            |                             |                                                                                                    |                                                                                                    |                                                                                                    |                                                                             |  |
| 1.1                                                                         | 1 Liczba pomp 24 3                                 |                                                            | 3                           | Liczba pomp w instalacji                                                                                                    |                                                                                                    |                                                                                                    |                                                                             |  |
| 1.2                                                                         | Tryb sterowania                                    |                                                            | lokalne, zdalne             | lokalne                                                                                                    | lokal<br>zdali                                                                                                    | lokalne - praca jest załączana z przycisku ST<br>zdalne - praca jest załączana z wejścia<br>STEROWANIE ZDALNE                                             |                                                                             |  |
| Automatyczne załączenie po<br>1.3 załączeniu zasilania w trybie<br>lokalnym |                                                    | nie, tak                                                   | nie                         | Ten parametr dotyczy tylko Trybu Lokalnego.<br>tak - jeśli przed wyłączeniem zasilania układ by<br>załączony, to po przywróceniu zasilania załączy s<br>automatycznie<br>nie - po przywróceniu zasilania trzeba ponownie<br>uruchomić układ przyciskiem START |                                                                                                    | czy tylko Trybu Lokalnego.<br>wyłączeniem zasilania układ był<br>rzywróceniu zasilania załączy się<br>ceniu zasilania trzeba ponownie<br>rzyciskiem START |                                                                             |  |
| 1.4                                                                         | Maksymalna liczba załącz<br>na godzinę             | zeń                                                        | 230                         | 15                                                                                                    | Usta<br>stero                                                                                                    | iwienie minimu<br>ownik nie konti                                                                                                    | um ("nieaktywne") oznacza, że<br>roluje liczby załączeń                     |  |
| 1.5                                                                         | Licznik przeglądu                                  | ik przeglądu 200…9999 h nieaktywne Po ty<br>Usta<br>i alai |                             | Po ty<br>prze<br>Usta<br>i ala                                                                                                    | Po tym czasie sterownik załącza alarm "Wymagany<br>przegląd".<br>Ustawienie minimum ("nieaktywne") oznacza, że licznik<br>i alarm jest nieaktywny. |                                                                                                    |                                                                             |  |
|                                                                             |                                                    |                                                            | P                           | rogi podciśni                                                                                                    | enia                                                                                                    |                                                                                                    |                                                                             |  |
| 2.1                                                                         | Próg wyłączenia                                    | Wys                                                        | oka próżnia[2.3]            | .Próg załączei                                                                                                    | nia                                                                                                    | 300 mbar                                                                                                    | Poniżej tego progu pompy są<br>kolejno wyłączane                            |  |
| 2.2                                                                         | Próg załączenia                                    | Próg                                                       | g wyłączenia… Nis           | ska próżnia[2.4                                                                                                    | 4]                                                                                                    | 400 mbar                                                                                                    | Powyżej tego progu pompy są<br>kolejno załączane                            |  |
| 2.3                                                                         | Wysoka próżnia (próg<br>alarmowy)                  | 0F                                                         | <sup>o</sup> róg wyłączenia |                                                                                                    |                                                                                                    | 200 mbar                                                                                                    | Wywołuje alarm                                                              |  |
| 2.4                                                                         | Niska próżnia (próg<br>alarmowy)                   | Próg                                                       | g załączenia…100            | 000 mbar                                                                                                    |                                                                                                    | 500 mbar                                                                                                    | Wywołuje alarm                                                              |  |
| 2.5                                                                         | Kalibracja czujnika<br>ciśnienia                   | -5,0                                                       | 5,0 hPa                     | 5,0 hPa                                                                                                    |                                                                                                    | 0                                                                                                    | Przesuwa zero czujnika                                                      |  |
|                                                                             |                                                    |                                                            |                             | Czasy                                                                                                    |                                                                                                    |                                                                                                    |                                                                             |  |
| 3.1                                                                         | Czas opóźnienia załączer<br>pomocy                 | nia                                                        | 5999 s                      | 50 s                                                                                                    | Jeśli ciśnienie jest powyżej <b>Progu załączenia[2.2]</b> , to sterownik załącza kolejne pompy pomocnicze z tym opóźnieniem                        |                                                                                                    |                                                                             |  |
| 3.2                                                                         | 3.2 Czas opóźnienia wyłączenia 5999                |                                                            | 5999 s                      | 60 s                                                                                                    | Jeśli ciśnienie jest poniżej <b>Progu wyłączenia[2.1]</b> , t<br>sterownik wyłącza kolejne pompy pomocnicze z tym<br>opóźnieniem                   |                                                                                                    | poniżej <b>Progu wyłączenia[2.1]</b> , to<br>kolejne pompy pomocnicze z tym |  |
| 3.3                                                                         | .3 Czas opóźnienia wyłączenia 5999 s 6<br>wiodącej |                                                            | 60 s                        | Jeśli ciśnienie jest poniżej <b>Progu wyłączenia[2.1]</b> i<br>wszystkie pompy pomocnicze są wyłączone, to po tym<br>czasie sterownik wyłącza pompę wiodącą                                                                                                   |                                                                                                    |                                                                                                    |                                                                             |  |
| 3.4                                                                         | 3.4 Czas zmiany pompy wiodącej 1…999 h             |                                                            | 1999 h                      | 10 h                                                                                                    | Określa co ile godzin będzie się zmieniać pompa<br>wiodąca.<br>Przy ustawieniu minimum ("nieaktywne") pompa<br>wiodąca się nie zmienia.            |                                                                                                    | zin będzie się zmieniać pompa<br>inimum ("nieaktywne") pompa<br>nienia.     |  |
| 3.5                                                                         | 3.5 Czas blokady po wyłączeniu 5300 s              |                                                            | 5300 s                      | 20 s                                                                                                    | Czas między wyłączeniem a ponownym załączeniem pompy.                                                                                              |                                                                                                    | czeniem a ponownym załączeniem                                              |  |
| 3.6                                                                         | 3.6 Czas rozruchu pompy 26                         |                                                            | 260 s                       | 5 s                                                                                                    | Czas<br>POT                                                                                                    | Czas, po którym sprawdzane jest wejście<br>POTWIERDZENIE PRACY                                                                                            |                                                                             |  |
|                                                                             |                                                    |                                                            |                             | Priorytety por                                                                                                    | mp                                                                                                    |                                                                                                    |                                                                             |  |
| 4.1                                                                         | 4.1 Priorytet pompy 1                              |                                                            | niski, wysoki               | wysoki                                                                                                    | wyso                                                                                                    | wysoki - pompa może pracować jako wiodąca                                                                                                    |                                                                             |  |

SHA04P4 v108

| 4.2 | Priorytet pompy 2                    | niski, wysoki                               | wysoki       | niski - pompa nie pracuje jako wiodąca                                                                 |
|-----|--------------------------------------|---------------------------------------------|--------------|----------------------------------------------------------------------------------------------------|
| 4.3 | Priorytet pompy 3                    | niski, wysoki                               | wysoki       |                                                                                                    |
| 4.4 | Priorytet pompy 4                    | niski, wysoki                               | wysoki       |                                                                                                    |
|     |                                      |                                             | Wejścia/Wyjś | cia                                                                                                    |
| 5.1 | Wyjście - Pompa P1                   | NO, NZ                                      | NO           | normalnie otwarty / normalnie zamknięty                                                                |
| 5.2 | Wyjście - Pompa P2                   | NO, NZ                                      | NO           |                                                                                                    |
| 5.3 | Wyjście - Pompa P3                   | NO, NZ                                      | NO           |                                                                                                    |
| 5.4 | Wyjście - Pompa P4                   | NO, NZ                                      | NO           |                                                                                                    |
| 5.5 | Wyjście - Alarm max.<br>podciśnienia | NO, NZ                                      | NO           |                                                                                                    |
| 5.6 | Wyjście - Alarm                      | NO, NZ                                      | NO           |                                                                                                    |
| 5.7 | Wejście - Sterowanie zdalne          | NO, NZ                                      | NO           |                                                                                                    |
| 5.8 | Zakres czujnika podciśnienia         | 1001000 hPa                                 | 160 hPa      |                                                                                                    |
|     |                                      |                                             | Modbus       |                                                                                                    |
| 6.1 | Adres                                | 1254                                        | 100          |                                                                                                    |
| 6.2 | Prędkość                             | 9600, 19200,<br>38400, 57600,<br>115200 bps | 9600         |                                                                                                    |
|     |                                      |                                             | Ogólne       |                                                                                                    |
| 7.1 | Blokada klawiatury                   | 110 min                                     | nigdy        | Blokuje klawiaturę po zadanym czasie.<br>Ustawienie minimum ("nigdy") nigdy nie blokuje<br>klawiatury. |
| 7.2 | Język                                | polski, angielski                           | polski       |                                                                                                    |
| 7.3 | Czas wyłączenia LCD                  | 530 min                                     | 10 min       | Wyłącza LCD po zadanym czasie.<br>Ustawienie minimum ("nigdy") nigdy nie wyłącza<br>wyświetlacza.      |
| 7.4 | Kontrast LCD                         | 099                                         | 45           |                                                                                                    |

#### 8. OPIS PRACY STEROWNIKA

#### 8.1. Załączenie pracy sterownika

W Trybie Lokalnym załączenie pracy następuje po wciśnięciu przycisku START. W Trybie Zdalnym załączenie następuje poprzez podanie sygnału na wejście STEROWANIE ZDALNE.

W każdym trybie aktywny jest przycisk STOP.

Jeśli **Automatyczny start po załączeniu zasilania**[1.3] jest aktywny i sterownik jest w Trybie Lokalnym, to jeśli przed wyłączeniem zasilania praca była załączona, to po załączeniu zasilania praca załączy się automatycznie.

#### 8.2. Załączanie pomp

Każda pompa ma nadany status: wiodąca lub pomocnicza. Gdy ciśnienie wzrośnie powyżej **Progu załączenia [2.2]**, to jako pierwsza załączana jest pompa wiodąca (po 3 sekundach). Jeśli ciśnienie nie spadnie poniżej tego progu, to po **Czasie opóźnienia załączenia pomocy [3.1]** załączana jest pierwsza pompa pomocnicza, a potem kolejne.

Gdy ciśnienie spadnie poniżej **Progu wyłączenia [2.1]**, to odliczany jest **Czas opóźnienia wyłączenia pomocy [3.2]**. Po tym czasie wyłączana jest pierwsza pompa pomocnicza, a potem kolejne. Jeśli ciśnienie nie wzrasta, to odliczany jest **Czas opóźnienia wyłączenia wiodącej [3.3]** i wyłączana jest pompa wiodąca.

Po zatrzymaniu każda z pomp jest blokowana na ustawiony Czas blokady po wyłączeniu [3.5]

#### 8.3. Zmiana pompy wiodącej

Aby wyrównać czas pracy pomp, pompa wiodąca jest zmieniana zgodnie z parametrem **Czas zmiany pompy wiodącej [3.4]**. Aby wyłączyć automatyczną zmianę pompy wiodącej należy ustawić **Czas zmiany pompy wiodącej [3.4]** na minimum ("nieaktywne").

Jako pompy wiodące mogą pracować tylko pompy z wysokim priorytetem (**Priorytet pompy [4.1...4.4]**). Jeżeli jest tylko jedna pompa o wysokim priorytecie, to zmiana nie nastąpi.

Oprócz tego, zmiana pompy wiodącej nastąpi przy alarmach:

- Brak potwierdzenia pompy 1...4
- Maksymalna liczba załączeń na godzinę

Pompę wiodącą można również zmienić poprzez naciśnięcie przycisku 1 na ekranie Status Pomp.

#### 8.4. Pompy pomocnicze

Kolejność załączania pomp pomocniczych zmienia się, żeby wyrównać ich czas pracy. Po każdym załączeniu pompy przesuwają się o jedno miejsce do przodu, a pierwsza idzie na koniec. Przykładowo, jeśli pompy załączyły się w kolejności P2, P3, P4, to następnym razem załączą się w kolejności P3, P4, P2.

### 9. MODBUS RTU

Sterownik posiada interfejs RS485 (parametry transmisji: 8n1) z protokołem MODBUS RTU. Możliwy jest odczyt rejestrów statusowych, zmiana parametrów oraz wysyłanie komend (start, stop, kasowanie alarmów). Sterownik pracuje jako urządzenie slave. Dostępne są funkcje:

- 0x03 Read Holding Register
- 0x06 Write Single Register

Parametry zaznaczone szarym kolorem dostępne są po wprowadzeniu hasła.

| Adres | Rejestr statusowy                           | Odczyt/zapis |
|-------|---------------------------------------------|--------------|
| 0     | Praca (0=wyłączona, 1=załączona)            | Odczyt       |
|       | Stan algorytmu:                             | Odczyt       |
|       | 0 = stop                                    |              |
|       | 1 = wyłączenie tygodniowe                   |              |
| 1     | 2 = praca                                   |              |
|       | 3 = opóźnienie załączenia pompy wiodącej    |              |
|       | 4 = opoznienie załączenia pompy pomocniczej |              |
|       | 5 = opoznienie wyłączenia pompy wiodącej    |              |
| 2     | 0 – opoznienie wyłączenia pompy pomocniczej | Odozyt       |
| 2     |                                             | Ouczyi       |
|       | Weiścia cyfrowe                             | Odczyt       |
|       | Bit Onis                                    | Ouczyt       |
|       | 0 Potwierdzenie pompy P1                    |              |
|       | 1 Potwierdzenie pompy P2                    |              |
|       | 2 Potwierdzenie pompy P3                    |              |
| 20    | 3 Potwierdzenie pompy P4                    |              |
|       | 4 Alarm wyłaczników silnikowych             |              |
|       | 5 Sterowanie zdalne                         |              |
|       | 6 Alarm zewnetrzny                          |              |
|       | $7 \qquad W_v$ acznik awarviny              |              |
|       | Wyjścia przekaźnikowe                       | Odczyt       |
|       | Bit Opis                                    | ,            |
|       | 0 Pompa P1                                  |              |
|       | 1 Pompa P2                                  |              |
|       | 2 Pompa P3                                  |              |
| 21    | 3 Pompa P4                                  |              |
|       | 4                                           |              |
|       | 5                                           |              |
|       | 6 Alarm niskiego podciśnienia               |              |
|       | 7 Alarm                                     |              |
|       | Alarmy 1                                    | Odczyt       |
|       | Bit Opis                                    |              |
|       | 0 Wyłącznik awaryjny                        |              |
|       | 1 Błąd pomiaru ciśnienia                    |              |
|       | 2 Brak potwierdzenia pompy P1               |              |
| 22    | 3 Brak potwierdzenia pompy P2               |              |
|       | 4 Brak potwierdzenia pompy P3               |              |
|       | 5 Brak potwierdzenia pompy P4               |              |
|       | 6 Wysoka próżnia                            |              |
|       | 7 Niska próżnia                             |              |
|       | 8 Max załączeń na godzinę pompy P1          |              |

|    | 9 iviax załączen na godzinę pompy P2                                                  |        |
|----|---------------------------------------------------------------------------------------|--------|
|    | 10 Max załączeń na godzinę pompy P3                                                   |        |
|    | 11 Max załączeń na godzinę pompy P4                                                   |        |
|    | 12                                                                                    |        |
|    | 13 Alarm wyłączniki silnikowe                                                         |        |
|    | 14 Uszkodzona pamięć flash                                                            |        |
|    | 15 Wymagany przegląd                                                                  |        |
|    | Alarmy 2                                                                              | Odczyt |
|    | Bit Opis                                                                              |        |
|    | 0                                                                                     |        |
|    | 1                                                                                     |        |
|    | 2                                                                                     |        |
|    | 3                                                                                     |        |
|    | 4                                                                                     |        |
|    | 5                                                                                     |        |
|    | 6                                                                                     |        |
| 23 | 7                                                                                     |        |
|    | 8                                                                                     |        |
|    | 9                                                                                     |        |
|    | 10                                                                                    |        |
|    | 11                                                                                    |        |
|    | 12                                                                                    |        |
|    | 13                                                                                    |        |
|    | 14                                                                                    |        |
|    | 15                                                                                    |        |
|    |                                                                                       |        |
|    | Komenda - Start                                                                       | Zanis  |
| 40 | Wysłanie '1' działa tak jak naciśniecie START, czyli załacza prace w Trybie Lokalnym  | Zapis  |
|    | Komenda - Stop                                                                        | Zanis  |
| 41 | Wysłanie '1' działa tak jak naciśniecie STOP, czyli wyłacza prace w Trybie Lokalnym i | Lapio  |
|    | Zdalnym.                                                                              |        |
|    | Komenda - Kasowanie alarmów                                                           | Zapis  |
| 42 | Wysłanie '1' potwierdza alarmy.                                                       |        |
| 43 | Hasło                                                                                 | Zapis  |
|    |                                                                                       |        |
| 60 | Kod sterownika = 81                                                                   | Odczyt |
| 61 | Wersja oprogramowania                                                                 | Odczyt |
| L  |                                                                                       | 2      |

| Adres | Parametr                                        | Zakres                     |
|-------|-------------------------------------------------|----------------------------|
| 1000  | Liczba pomp                                     | zgodnie z tabelą Parametry |
| 1001  | Tryb sterowania                                 | 0 = lokalne<br>1=zdalne    |
| 1002  | Automatyczne załączenie po załączenia zasilania | 0 = nie<br>1 = tak         |
| 1003  | Maksymalna liczba załączeń na godzinę           | zgodnie z tabelą Parametry |
| 1004  | Licznik przeglądu                               | zgodnie z tabelą Parametry |
|       |                                                 |                            |
| 1020  | Próg wyłączenia                                 | zgodnie z tabelą Parametry |

| - 13 · |  |
|--------|--|
|--------|--|

| 1021 | Próg załączenia                     | zgodnie z tabelą Parametry |
|------|-------------------------------------|----------------------------|
| 1022 | Wysoka próżnia                      | zgodnie z tabelą Parametry |
| 1023 | Niska próżnia                       | zgodnie z tabelą Parametry |
| 1024 | Kalibracja czujnika ciśnienia       | zgodnie z tabelą Parametry |
|      |                                     |                            |
| 1040 | Czas opóźnienia załączenia pomocy   | zgodnie z tabelą Parametry |
| 1041 | Czas opóźnienia wyłączenia pomocy   | zgodnie z tabelą Parametry |
| 1042 | Czas opóźnienia wyłączenia wiodącej | zgodnie z tabelą Parametry |
| 1043 | Czas zmiany pompy wiodącej          | zgodnie z tabelą Parametry |
| 1044 | Czas blokady po wyłączeniu          | zgodnie z tabelą Parametry |
| 1045 | Czas rozruchu pompy                 | zgodnie z tabelą Parametry |
|      |                                     |                            |
| 1060 | Priorytet pompy P1                  | 0=niski, 1=wysoki          |
| 1061 | Priorytet pompy P2                  | 0=niski, 1=wysoki          |
| 1062 | Priorytet pompy P3                  | 0=niski, 1=wysoki          |
| 1063 | Priorytet pompy P4                  | 0=niski, 1=wysoki          |
|      |                                     |                            |
| 1100 | Wyjście POMPA P1                    | 0=NO, 1=NZ                 |
| 1101 | Wyjście POMPA P2                    | 0=NO, 1=NZ                 |
| 1102 | Wyjście POMPA P3                    | 0=NO, 1=NZ                 |
| 1103 | Wyjście POMPA P4                    | 0=NO, 1=NZ                 |
| 1104 | Wyjście ALARM MAX CIŚNIENIA         | 0=NO, 1=NZ                 |
| 1105 | Wyjście ALARM                       | 0=NO, 1=NZ                 |
| 1106 | Wejście STEROWANIE ZDALNE           | 0=NO, 1=NZ                 |
| 1107 | Zakres czujnika ciśnienia           | zgodnie z tabelą Parametry |
|      |                                     |                            |
| 1120 | Adres Modbus                        | zgodnie z tabelą Parametry |
| 1121 | Prędkość Modbus                     | 0= 9600                    |
|      |                                     | 1= 19200                   |
|      |                                     | 2= 38400<br>3- 57600       |
|      |                                     | 4= 115200                  |
|      |                                     |                            |
| 1140 | Blokada klawiatury                  | 0=nigdy                    |
|      |                                     | 160 min                    |
| 1141 | Język                               | 0=polski                   |
|      |                                     | 1=angielski                |
| 1142 | Czas wyłączenia LCD                 | 0= nigdy                   |
|      |                                     | 160 min                    |
| 1143 | Kontrast LCD                        | zgodnie z tabelą Parametry |

#### **10. TRYB SERWISOWY**

Żeby wejść do trybu serwisowego należy wejść do ekranu hasła i wprowadzić hasło : 234.

To samo hasło można wprowadzić też przez odpowiedni rejestr Modbusa.

Żeby wyjść z trybu serwisowego, należy wejść do ekranu hasła i nacisnąć **SET** przy widocznym napisie "Wyloguj".

#### 10.1. Liczniki

W trybie serwisowym wartości liczników można zmieniać na ekranie liczników. Na ekranie liczników należy przyciskiem ↓ wybrać licznik, nacisnąć **SET**, a następnie ↓↑ zmienić jego wartość. Przycisk **SET** zapamiętuje nową wartość, a **ESC** wraca do poprzedniej.

#### 10.2. Reset historii alarmów i liczników

W ciągu 10 sekund od załączenia zasilania sterownika należy wcisnąć przez 3 sekundy ESC i û.